## Instructions on how to access JPGN

Once you have paid your dues, you will receive an email from Elena Rodriguez <u>erodriguez@wiley.com</u>. The subject line will be: **How to access JPGN online** 

Please be sure to check your junk and spam folders if you do not receive it. You may also contact the National Office for assistance (<u>krose@naspghan.org</u>).

## ✤ If you do not have a Wiley Online Library account, you will be instructed to take the following steps:

1. Go to: <u>https://onlinelibrary.wiley.com/action/societyMemberRegistration/NASPGHAN</u>

2. You are taken to CONNECT registration window. Click on Sign up. Enter email address > click 'Continue'

|          | WI           | LEY            |         |
|----------|--------------|----------------|---------|
| to       | Sign in to   | CONNECT        | ту      |
| G Google |              | Microsoft      | 🗯 Apple |
| Email    |              |                |         |
|          | Cor          | itinue         |         |
|          | 🏖 Sign in    | with passkey   |         |
| Δ        | re you a nev | v user? Sign u | p       |

3. System will send verification code to your email

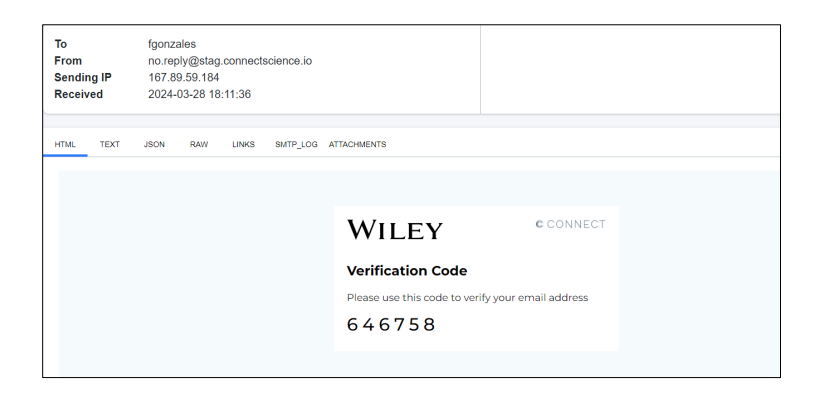

Note: A message will pop up below the screen

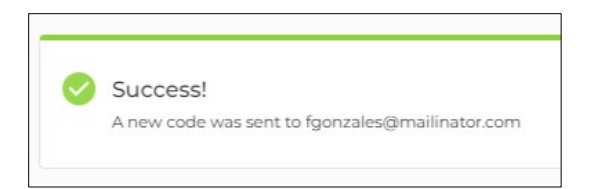

- **4.** Enter the verification code in the registration screen
- 5. Enter personal details > create password > click 'Continue'

| Complete your        | r account    |
|----------------------|--------------|
| ∑ fgonzales@ma       | ilinator.com |
| First Name           |              |
| Tony                 |              |
| Last Name            |              |
| Stark                |              |
| Country              |              |
| Australia            |              |
| Create password      |              |
|                      | ۲            |
| t least 8 characters |              |

# 6. Click 'Confirm'

| WILE                                                                                                    | Y                                                                                                    |                                                                         |
|----------------------------------------------------------------------------------------------------|----------------------------------------------------------------------------------------------------|-------------------------------------------------------------------------|
| Registration cor                                                                                                    | nfirmation                                                                                                   |                                                                         |
| Please confirm you ag<br>policy of Wiley Online<br>of use and privacy po<br>l'd like to receive<br>surveys and offer | gree to the <b>terms</b><br><b>e Library</b> and to t<br>licy<br>occasional event<br>s from <b>Wiley Onl</b> | of use and privacy<br>he CONNECT terms<br>announcements,<br>ine Library |
|                                                                                                    | Cancel                                                                                                    | Confirm                                                                 |
|                                                                                                    |                                                                                                    |                                                                         |

**Note:** Consent to receive occasional event announcements, surveys and offers from WOL is optional.

#### 7. Your account is now registered

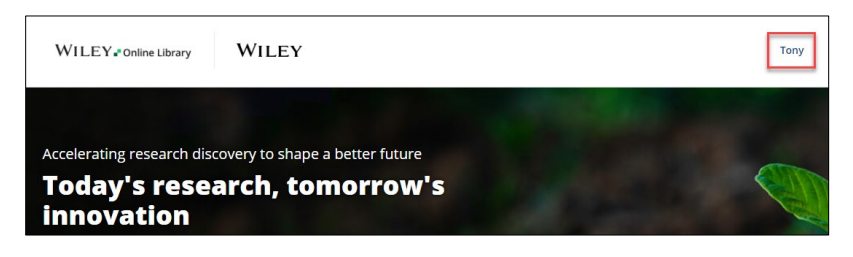

8. You will receive a Welcome email to confirm successful registration

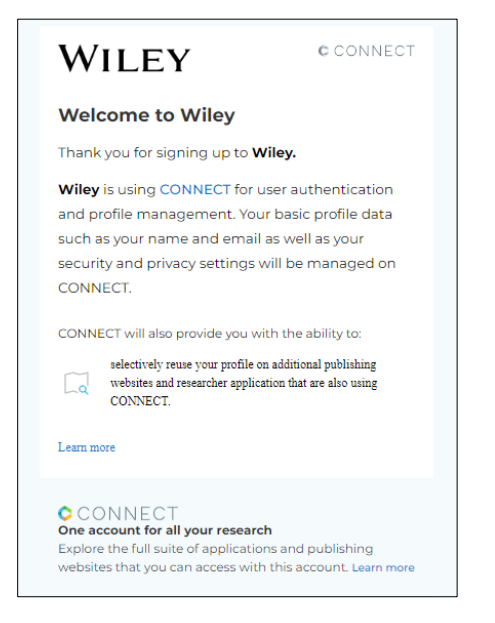

9. Once you have registered go to step 2 to login and access the journal.

## \* If you already have an e-mail registered on the Wiley Online Library\*

1. If you have already previously registered to Wiley, platforms will be migrated to CONNECT and will not be required to re-register. You just need to Sign in to CONNECT:

|          | WH                                | LEY          |         |
|----------|-----------------------------------|--------------|---------|
| to ce    | <b>Sign in to</b><br>ontinue to W | CONNECT      | У       |
| G Google |                                   | Hicrosoft    | 🔹 Apple |
| Email    |                                   |              |         |
|          | Con                               | tinue        |         |
|          | 🚔 Sign in v                       | vith passkey |         |

1. Enter the membership number and access code provided in the email and click on Activate.

| WILEY - Online Library                                                                                                | NORTH AMERICAN SOCIETY FOR<br>PEDIATRIC GASTROENTEROLOGY                                                             | Search                                                                                           | Q                                                                                               |
|----------------------------------------------------------------------------------------------------|----------------------------------------------------------------------------------------------------|--------------------------------------------------------------------------------------------------|-------------------------------------------------------------------------------------------------|
| NORTH AMERICAN<br>PEDIATRIC GASTRO                                                                                    | SOCIETY FOR<br>ENTEROLOGY                                                                                            |                                                                                                  |                                                                                                 |
| In order to access the journal(s) pro<br>enter the codes provided in the Mer<br>you are eligible to access through yo | vided as a benefit of membership to<br>mbership Registration Instructions y<br>our institution, company or other aff | your association, eligible members mu:<br>ou received from Wiley or your associati<br>iliations. | st be registered users of Wiley Online Librar<br>ion. You will then have access to all subscrip |
| Membership No *                                                                                                    | Act                                                                                                    | cess code *                                                                                      |                                                                                                 |
| Type your membership number                                                                                           | Т                                                                                                    | ype your access code                                                                             | Activate                                                                                        |

## \* Resetting your password

• If you already have a login but have forgotten your password please enter your email address, then click on Continue

|          | WI          | LEY          |         |
|----------|-------------|--------------|---------|
| to       | Sign in to  | CONNECT      |         |
| G Google |             | Microsoft    | 🔹 Apple |
| Email    |             |              |         |
|          | Cor         | ntinue       |         |
|          | 🚔 Sign in 🕯 | with passkey |         |

 Click on Get a verification code and follow the instructions in order to reset your password

|             | Enter password       |   |
|-------------|----------------------|---|
|             | erodriguez@wiley.com |   |
| ter passwor | ı                    | • |

Once you have completed the above instructions you will have full access to the journal here <a href="https://onlinelibrary.wiley.com/journal/15364801">https://onlinelibrary.wiley.com/journal/15364801</a>

In future you will then only need to log back into the website to access the content.

• Click on 'Login / Register > Individual Login'

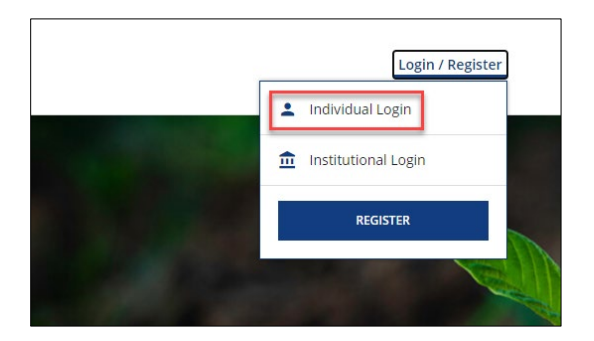

 You will be taken to CONNECT login window, and once you have logged in you will access the journal

| WILEY. Online Library                                                                   | NORTH AMERICAN SOCIET<br>PEDIATRIC GASTROENTERC | Y FOR<br>DLOGY                      | Search        | C            | ર                                              | Elena   |
|-----------------------------------------------------------------------------------------|-------------------------------------------------|-------------------------------------|---------------|--------------|------------------------------------------------|---------|
| Adventisement                                                                           | ILEY Find an journa                             | nd compare the<br>ls for your resea | best<br>Irch. | Star         | rt here                                        |         |
| Edited By: Dominique C. Belli, MD at<br>Online ISSN: 1536-4801<br>Print ISSN: 0277-2116 | gy and Nutrition                                |                                     | . El          |              | Latest issue<br>Volume 78, Issue 5<br>May 2024 |         |
| HOME ABOUT V COM                                                                        | NTRIBUTE ~ BROWSE                               | ~                                   |               |              |                                                | ۵       |
| About JPGN                                                                              |                                                 |                                     |               | 🔀 Sign up fé | or email alerts                                |         |
| Type here to search                                                                     | H 🔎 🗊 듥                                         | 👩 🚳 🚽 🙎                             | 1 👘 🐖         | 🤔 79°F \land | . 🧟 👄 🖿 <i>i</i> a k                           | 🕴 ENG 🖕 |